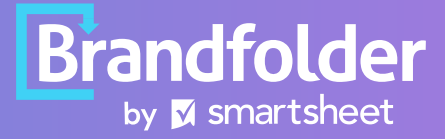

# self-guided webinar companion guide Organization and Taxonomy

## **Resources and Documents**

Click the icon to explore more

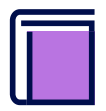

### **Knowledge Base**

Helpful articles on Brandfolder features and capabilities that are searchable by topic. This is available in the Support dropdown of your Brandfolder.

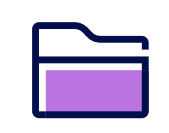

### Implementation Toolkit

A portal with resources to assist in building and launching your Brandfolder. Here you'll find everything from guided trainings to launch resources!

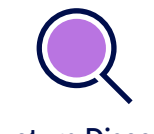

#### Structure Discovery Worksheet

A document outlining best practices and examples of how to use the organizational elements in Brandfolder. Intended for team use to assist in outlining your Brandfolder build.

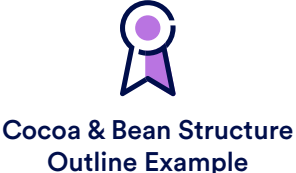

#### Take a look at a pre-build structure outline for our sample Brandfolder to help organize your thoughts. This document can be copied and modified right from Google Docs.

### Important Terminology

**Asset Containers** 

This appears as a file preview, but contains all information that should be associated with a specific file; such as Tags, Custom Fields, and Descriptions. You can merge more than one file into a single asset container, but this should only be done if the asset level information applies to all files you are merging.

This is defined when creating a Section, and will determine how an asset is added to Brandfolder. Brandfolder asset types are listed below, and examples can be found on our public <u>Brandfolder</u>:

- Files
- People
- External Media
- Text/Information
- Press/Links
- Web Fonts
- Colors

### Asset Type

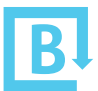

### ORGANIZATION AND TAXONOMY

# Important Terminology (cont.)

| Brandfolder Environments<br>(Permissible Objects) | <ol> <li>Organizational Level</li> <li>Brandfolder Level</li> <li>Collection Level</li> </ol>                                                                                                    |
|---------------------------------------------------|----------------------------------------------------------------------------------------------------|
| Brandguides                                       | A reference tool to define and maintain visual consistency through your company's logos, fonts, colors, and photography selections.                                                                                                    |
| Bulk Action Toolbar                               | A toolbar that appears at the bottom of the page when one or more assets<br>are selected. This allows batch management of assets. Actions include<br>Download, Share, add to Collection, Merge, Tag, Delete, Move, Set<br>Availability, and Approve assets.                                                                                                    |
| Bulk Management                                   | Settings that provide an Admin with the ability to easily manage Tags,<br>Custom Fields, Labels and Sharelinks all in one place.                                                                                                    |
| Custom Fields                                     | Asset level taxonomy that can be applied using a Key/Value pair. Provides<br>more context than a tag, can be controlled by an Admin to aid in taxonomy<br>hygiene, and is helpful guidance for what information is needed when<br>uploading new content.                                                                                                    |
| Descriptions                                      | Searchable text that can be added to asset container to provide additional or necessary information about the file(s).                                                                                                    |
|                                                   | A permission type that gives a user editable access to a Brandfolder<br>Environment, such as an Admin or Collaborator.                                                                                                    |
| <u>Editable User</u>                              | <ul> <li><u>Admin</u> - The highest level of user permission. Admins have edit access to all areas of the Brandfolder. They are also the users capable of creating Brandguides, updating Privacy Settings, viewing Insights, managing Users, and accessing Settings.</li> <li><u>Collaborator</u> - An organizational permission that allows a user to download assets, share assets, convert assets, manage Sections, upload and edit assets, and create pinned Tags</li> </ul> |

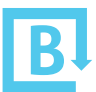

### ORGANIZATION AND TAXONOMY

## Important Terminology (cont.)

| <u>Labels</u>   | An organizational structure that visually represents category/subcategory relationships. Assets can be added to multiple Labels without being duplicated, making them more user friendly than Folder/Subfolder structures.                                                                                                    |
|-----------------|----------------------------------------------------------------------------------------------------|
| <u>Pins</u>     | Saved searches that display beneath your Sections. Clicking a pin filters your Brandfolder down to only the assets that match the associated search query.                                                                                                    |
| <u>Sections</u> | An organizational tool commonly used to separate assets by deliverable<br>type. It is a best practice to keep Sections to 15-20 total. Sections are used<br>to add new content to your Brandfolder, so while assets can be associated<br>with multiple Labels or Collections, they technically "live" within their<br>designated Section.                                                                                                    |
| <u>Tags</u>     | <ul> <li>Asset-level descriptor words that provide organization, discoverability, searchability, and filtering of your assets for both you and your users. There are two types of Tags for assets.</li> <li>Auto-Tags automatically added during asset creation by Google AI image recognition. These are identified by a dotted outline.</li> <li>Manual-Tags are manually added to an asset by and editable user. These are identified by a solid outline. When using Ingestion Assistance, Manual-Tags are added using names of previous folder structures.</li> </ul> |
| Taxonomy        | The structure in which you organize, categorize, and classify brand assets for your end-users.                                                                                                    |

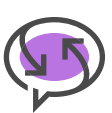